## AUSTRALIAN COMMISSION ON SAFETY AND QUALITY IN HEALTH CARE

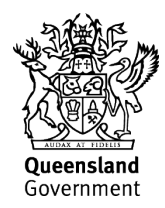

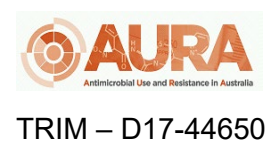

## OrgTRx Quick Reference Guide – Creating Paediatric Antibiograms

This document takes you through the steps to create a paediatric antibiogram.

Open one of the antibiogram views e.g. Antibiogram Blood.

- (1 Click the *L* Dimension Selector
  - Click *All Dimensions* if necessary
- Click Age dimension to expand
- Click and drag Age Group to the Slicers
- 2 3 4 5 6 Double mouse click on Age Group to reveal the drop down menu with 20 year groups
- Click on the EPlus sign to expand the groups to the required levels
- 7 Hold down the Control key and select the age range that meets your definition of 'paediatric'

For example, 0 to 9, and 10 to 14, and 15 and 16 and Less than 1

- 8 Click
- 9 Click

The result is a data set of isolates from children in the age range that has been selected.